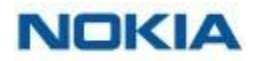

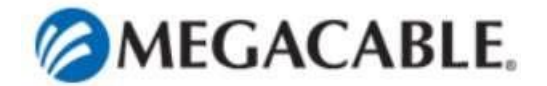

## Configuración vía APP.

Instalar en su dispositivo móvil la aplicación Nokia WiFi:

| NOKIA WIFI<br>Nokia Apps Distribution LLC Estilo de vida<br>😰 Todos | * * * * * 131 🚊 |
|---------------------------------------------------------------------|-----------------|
| Esta app es compatible con algunos de tus dispositivos.             | Instalada       |
|                                                                     |                 |

Conectar desde un Modem, Router, ONT, vía Ethernet LAN a cualquier Beacon previamente conectado a corriente y encendido (el proceso de inicio en el Beacon es aprox. de 7 minutos).

Desde el teléfono celular ejecutar la app Nokia WiFi, y en la opción "NUEVA CONFIGURACION" damos clic.

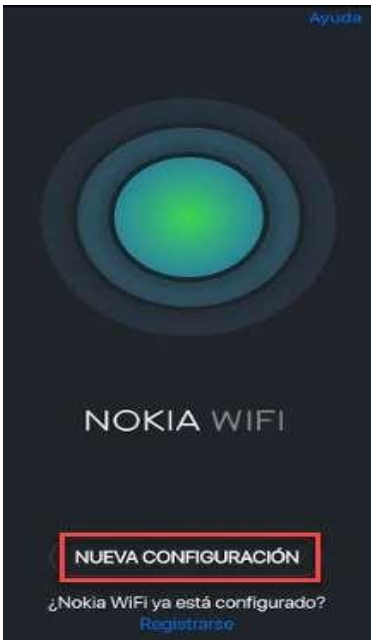

En la siguiente pantalla damos clic en "Escanee el Código", y escaneamos el código con la cámara trasera de nuestro dispositivo celular.

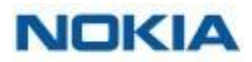

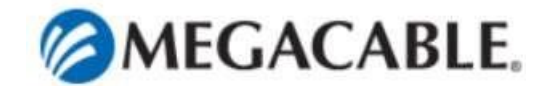

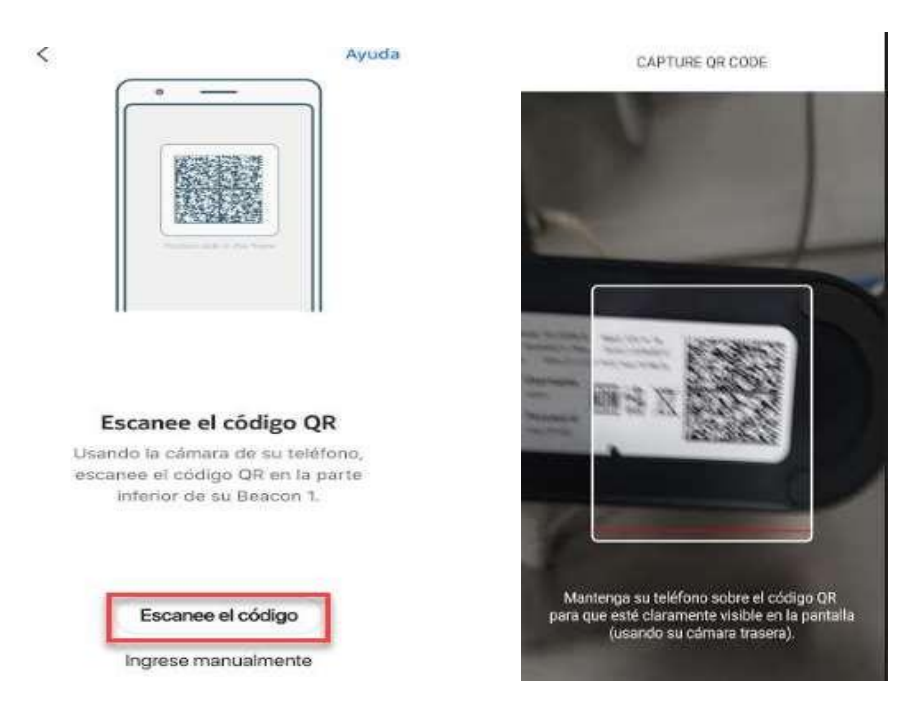

Una vez escaneado el código, permitir a la aplicación desactivar o activar la interface WIFI dando clic en "Permitir una vez",

| <                                       | Ayuda                                              |
|-----------------------------------------|----------------------------------------------------|
|                                         |                                                    |
| Escance el                              | código QR                                          |
| ¿Conceder a Nokia<br>siguientes permiso | o GR en la parte<br>protocolo<br>a WiFi los<br>os? |
| 🕤 activar o desa                        | ctivar Wi-Fi                                       |
| Denegar una vez                         | Permitir una vez                                   |

En la siguiente pantalla damos clic en "Siguiente" para ver el paso a paso para encender y conectar los Beacons.

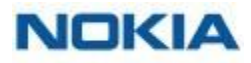

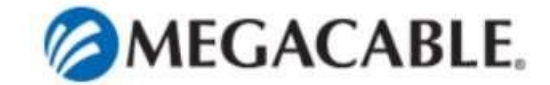

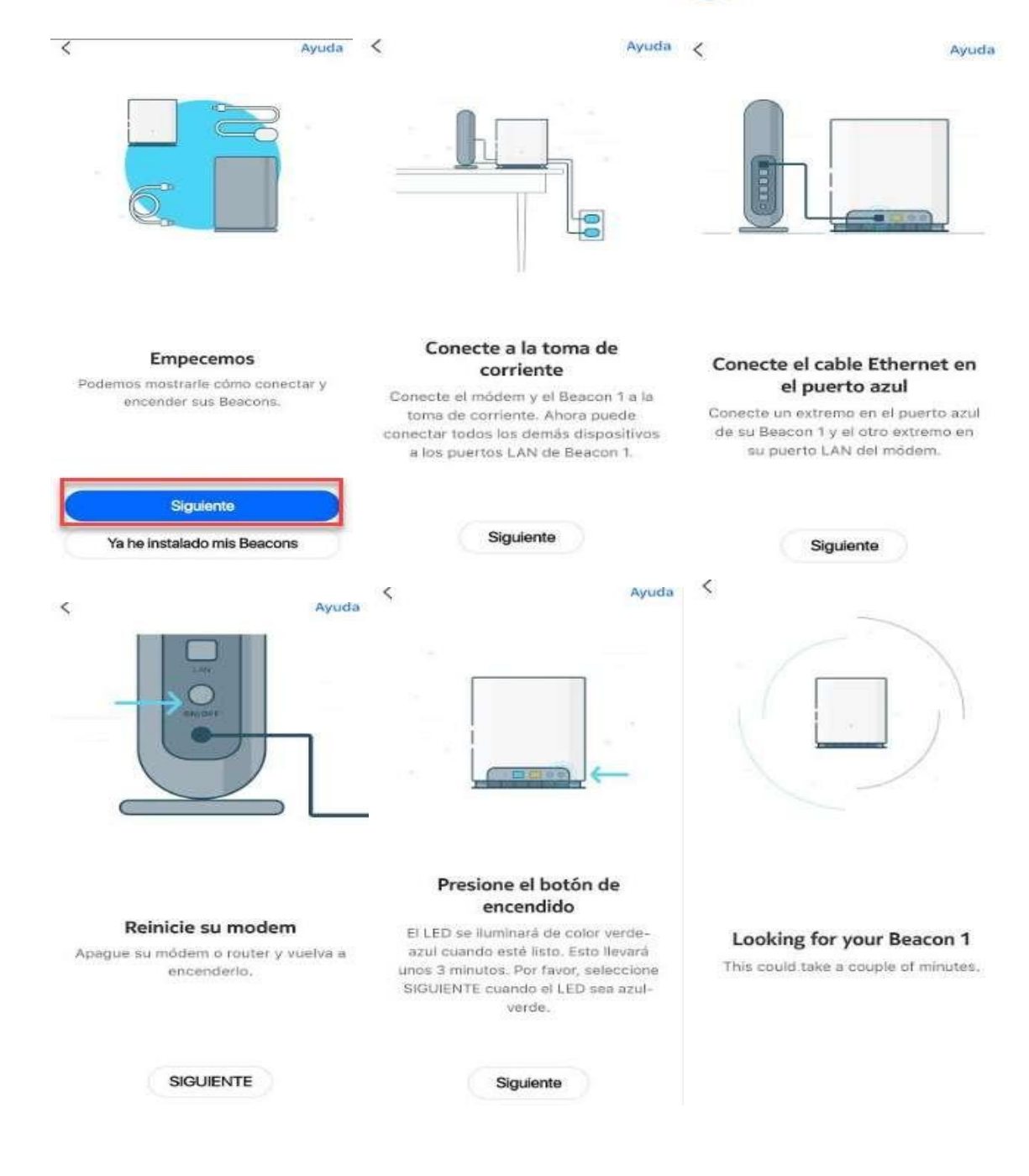

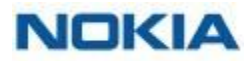

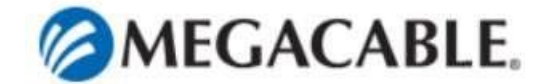

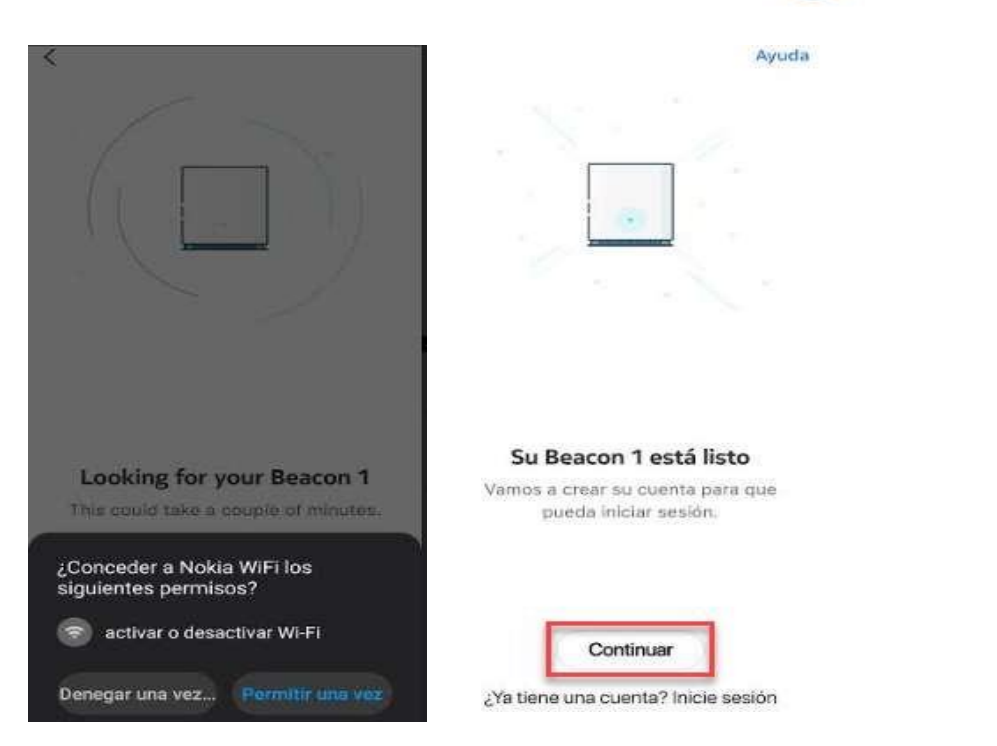

Una vez terminado el proceso de conexión y reconocimiento de los Beacon con la aplicación es importante dar clic en el botón "Continuar" para registrar la cuenta de usuario en el Home Portal para poder configurar y administrar nuestros "BEACONS".

Para el registro de la cuenta el usuario requiere llenar los campos "Nombre" y "Apellido" y dar clic en "SIGUIENTE".

| <        | Account Set Up        | Ayuda |
|----------|-----------------------|-------|
|          | Crea una cuenta para  |       |
| Nombre   | figurar v administrar | su    |
| Miguelc  |                       |       |
| Aphiludo |                       |       |
| Nokiac   |                       |       |

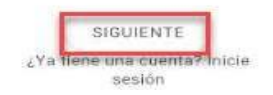

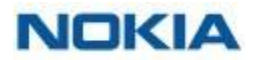

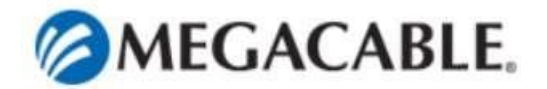

En la pantalla "Email" será necesario colocar el correo electrónico usado en el preaprovisionamiento y dar clic en "SIGUIENTE".

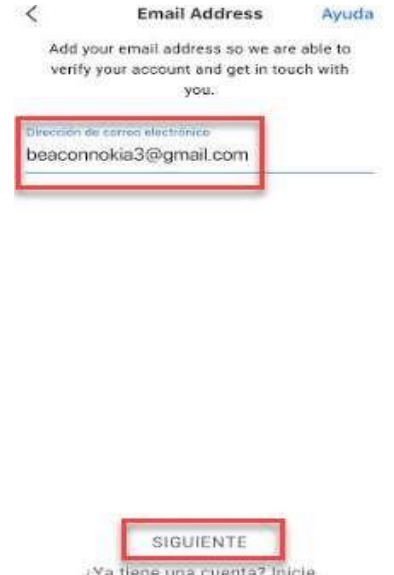

¿Ya tiene una cuenta? Inicie sesión

En la pantalla "Password", se coloca una contraseña cumpliendo con los requerimientos solicitados, este podrá ser definido al gusto del cliente final. Ya definido el password dar clic en "SIGUIENTE" para terminar el proceso de creación de cuenta.

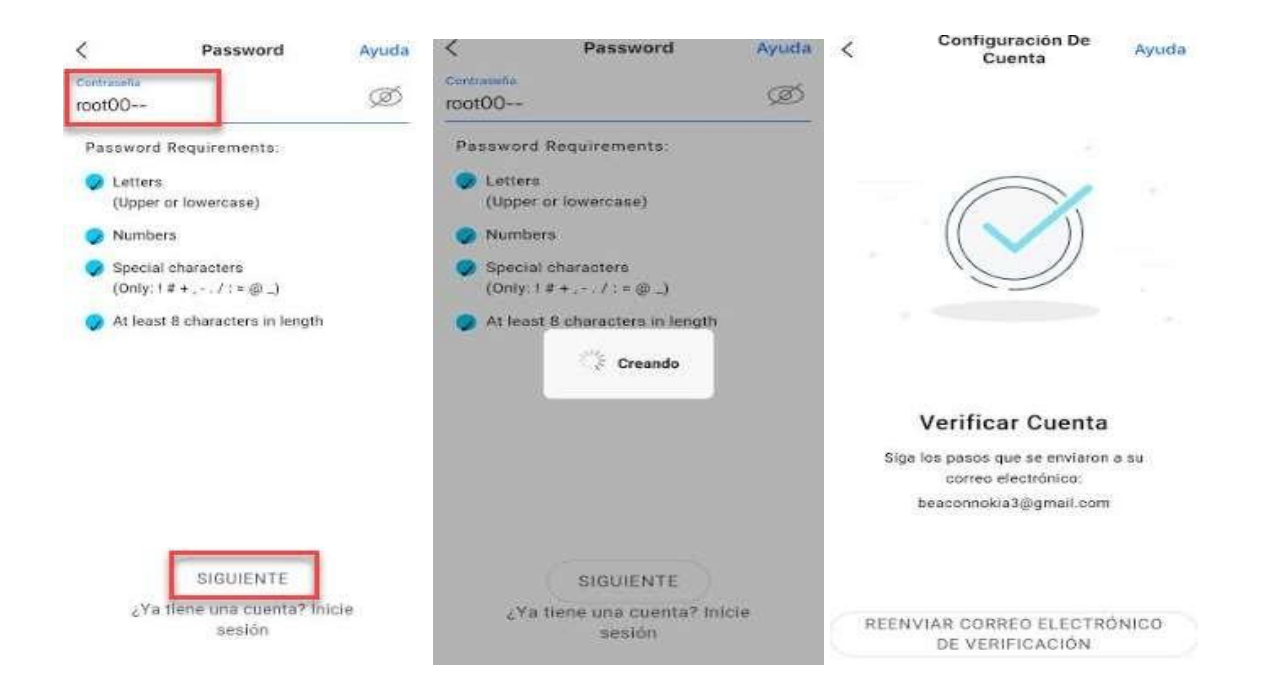

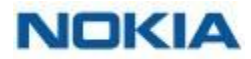

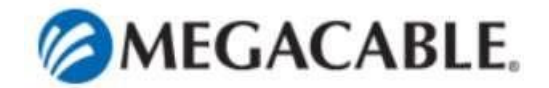

Muy importante verificar la cuenta entrando al correo registrado y dar clic en la opción "Confirmar correo electrónico".

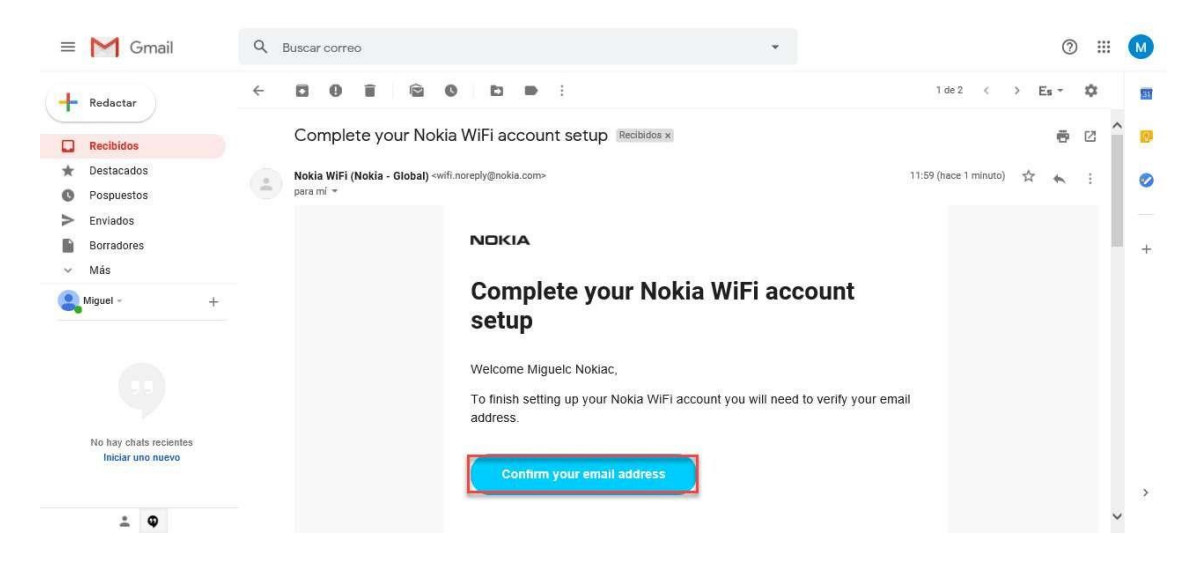

| NOKIA WIFI |              |  |
|------------|--------------|--|
|            |              |  |
|            |              |  |
|            |              |  |
|            |              |  |
|            | VERIFY EMAIL |  |
|            |              |  |
|            |              |  |
|            |              |  |

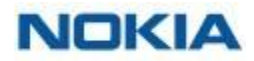

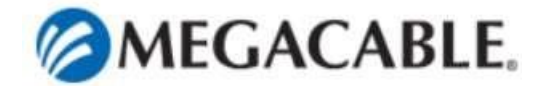

Una vez confirmada la cuenta, habrá terminado el proceso de registro damos clic en "SIGUIENTE"

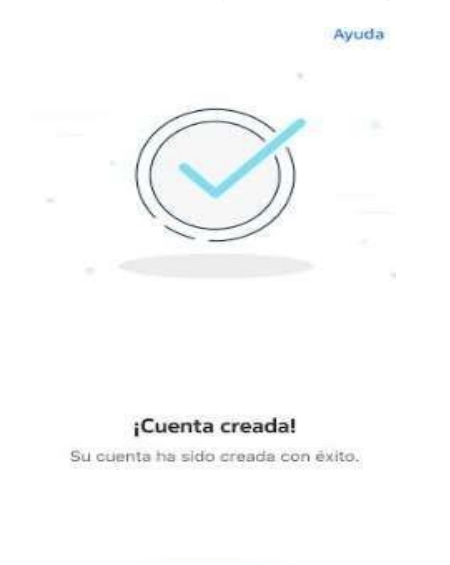

Ya con la cuenta creada podremos personalizar el nombre de los BEACONS, así como el SSID o contraseña en ese mismo momento o en cualquier momento que se entre al Home Portal, para finalizar, damos clic en el botón "Terminar"

Continuar

| Ayuda                                                                                         | < Ayuda                                                                                     |
|-----------------------------------------------------------------------------------------------|---------------------------------------------------------------------------------------------|
| Su red tiene 1 Beacon                                                                         | Has terminado                                                                               |
| Puede cambiar el nombre de sus<br>Beacons para que sea más fácil<br>identificarlas en su red. | Puede personalizar su red ahora o<br>en cualquier momento más<br>adelante en la aplicación. |
| Router                                                                                        | Red WI-FI                                                                                   |
| seacon I                                                                                      | NOKIA-ADE9                                                                                  |
|                                                                                               |                                                                                             |
|                                                                                               | Terminar                                                                                    |
| Siguiente                                                                                     |                                                                                             |

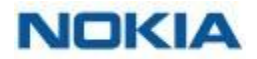

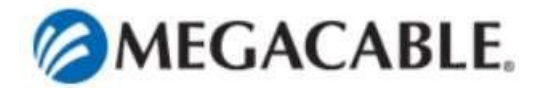

El procedimiento para la configuración de un tercer Beacon es la siguiente:

1. Ejecutar la aplicación "Nokia WIFI" he iniciar sesión con nuestra cuenta.

| 3:44 PM 🗇 🕸 | \$4 9:000  | 3:44 PM T-1    |                                          | 1.1.4 2 00     | 4.07 PM 🖯       | 1.                                           | (3D) = h, h |
|-------------|------------|----------------|------------------------------------------|----------------|-----------------|----------------------------------------------|-------------|
|             | <          | INICIAR SESIÓN | Ayuda                                    | <              | INICIAR SESIÓN  | Ayuda                                        |             |
|             |            | A con          | tínuación inicie ses<br>cuenta Nokia WiF | ión en su<br>1 | A con           | tinuación inicie sesión<br>cuenta Nokia WiFi | ୧୩ ସେ       |
|             |            |                |                                          |                | Dirección de co | meo electrónico                              |             |
|             |            | Dirección de   | correo electrónico                       |                | beaconno        | kia4@gmail.com                               |             |
|             | Contraseña |                |                                          | root00-        |                 | ø                                            |             |
|             |            | é              | Olvidó tu contrase                       | ña?            | Z               | Olvidó tu contraseña                         | ?           |
|             |            |                |                                          |                |                 | Iniciar sesión                               |             |
|             |            |                |                                          |                |                 |                                              |             |
| NOKIA       | WIFI       |                |                                          |                |                 |                                              |             |
|             |            |                |                                          |                | G               | root00                                       | 4           |
|             |            |                |                                          |                | 1 2 3           | 4 5 6 7                                      | 8 9 0       |
|             |            |                |                                          |                | @ # \$          | _ & - +                                      | ( ) /       |
|             |            |                |                                          | =\< *          | * * : ; 1       | ? 🗷                                          |             |
|             |            |                | Configurar nueva r                       | ed             | ABC ,           | 12                                           |             |

2. Ya dentro de la aplicación en la parte superior izquierda damos clic y desplegamos el menú, seleccionamos la opción "Agregar Beacon"

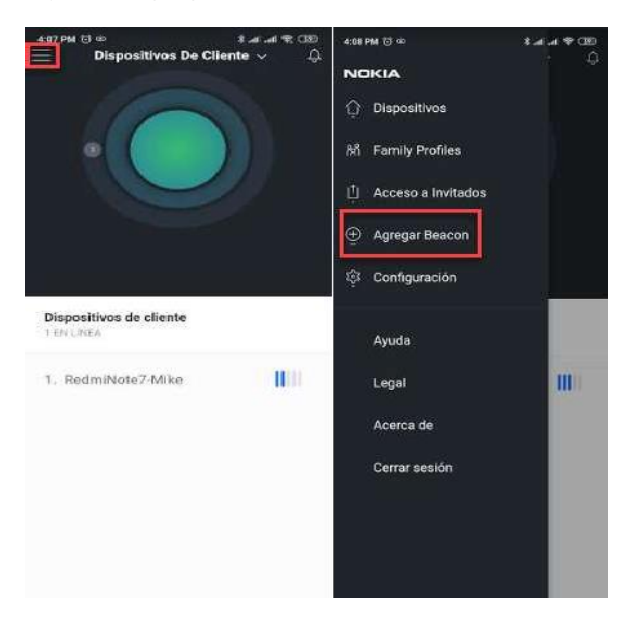

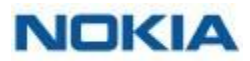

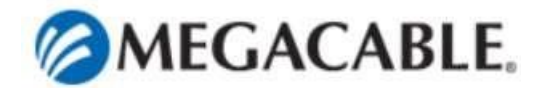

3. En la siguiente pantalla, damos clic en el botón "Escanee Código", se activará el escáner de códigos QR y escaneamos el código que se encuentra en la etiqueta del BEACON a agregar.

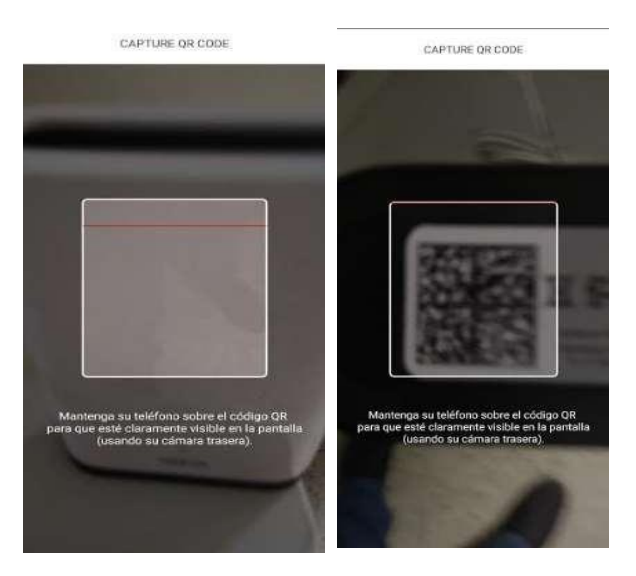

4. En las siguientes pantallas aparecerán instrucciones de instalación de nuestro nuevo BEACON, seguir dichas instrucciones.

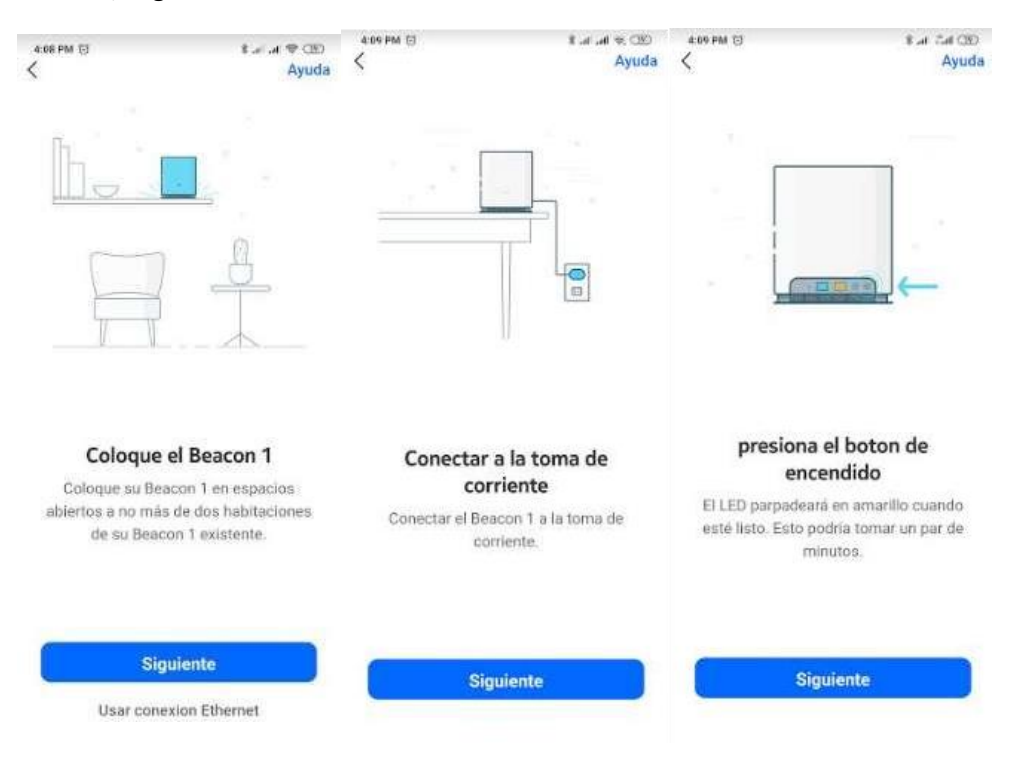

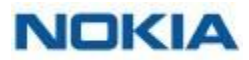

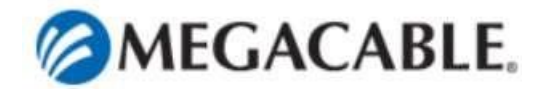

5. La búsqueda del nuevo BEACON iniciara una vez encontrado la configuración iniciara hasta completarse, al completarse la configuración damos clic en el botón siguiente para continuar.

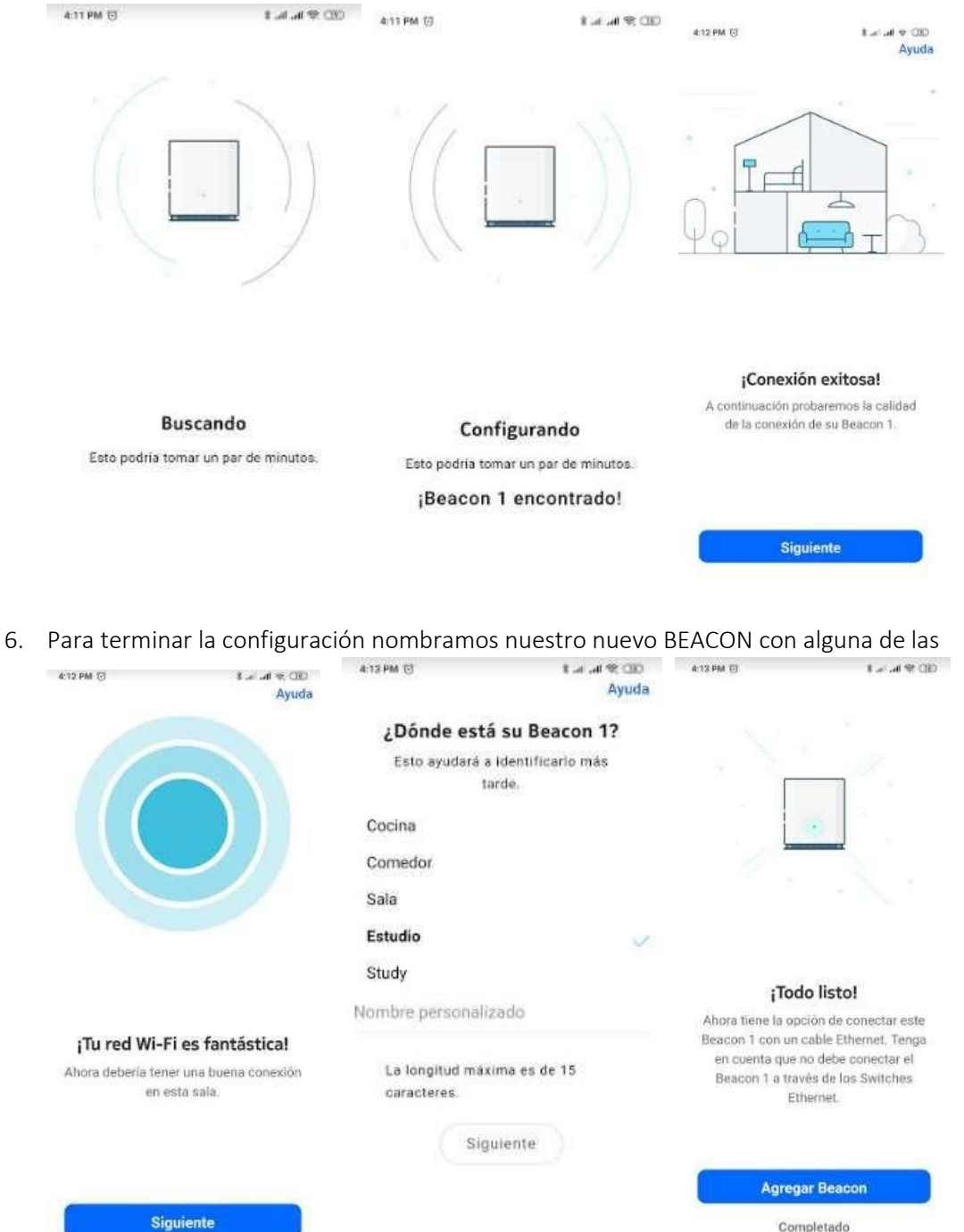

Completado

opciones o personalizamos la ubicación, para terminar, damos clic en "Completado".